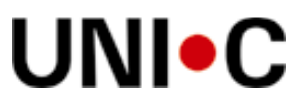

## Skærmdumps af EASY-P

## Generelt

| EASY-P v. 07.1.0 p285rdo-eptfu-285 () / 28.06.2007                                                                |       |                 |                 |           |                 |                 |                  |            |           |                       |             |                |       |  |       |
|----------------------------------------------------------------------------------------------------|-------|-----------------|-----------------|-----------|-----------------|-----------------|------------------|------------|-----------|-----------------------|-------------|----------------|-------|--|-------|
| Eller Rediger Aftaler Personer Fagligt udvalg Nyheder Tabeller Udskrifter Søgninger Autorisation Web Vindue Hjælp | 🗱 E   | ASY-P v. (      | )7.1.0 pž       | 285rdo-ep | tfu-285 () / 28 | .06.2007        |                  |            |           |                       |             |                |       |  | - 🗆 🗡 |
|                                                                                                    | Eiler | <u>R</u> ediger | <u>A</u> ftaler | Personer  | Eagligt udvalg  | <u>N</u> yheder | <u>T</u> abeller | Udskrifter | Søgninger | Aut <u>o</u> risation | <u>W</u> eb | <u>V</u> indue | Hjælp |  |       |
| Optællinger>><br>Brugernavn: P285RDO Bruger: RDO Skole: 285                                                       | Bru   | gernavn:        | ctik<br>P285R   |           | uger: RDO SI    | llinger>>       |                  |            |           |                       |             |                |       |  |       |

Det indledende vindue, når du har logget dig på WTS og EASY-P, ser ud som ovenfor.

Bemærk menulinien, hvor fra du kan fremsøge diverse oplysninger.

Du vil oftest have brug for at klikke på "Aftaler", for at finde virksomheder, læresteder og godkendelser.

| EASY-P v. 0           | D7.1.0 p285rdo-epp-285 () / 09.08.2007                                                                                                    |
|-----------------------|----------------------------------------------------------------------------------------------------|
| <u>Eiler R</u> ediger | <u>A</u> ftaler <u>P</u> ersoner <u>Fagligt</u> udvalg <u>N</u> yheder <u>T</u> abeller <u>U</u> dskrifter <u>Søgning</u> er Aut <u>o</u> risation <u>W</u> eb <u>V</u> indue <u>H</u> jælp |
|                       | $ \exists \exists \land \land \land \land \land \land \land \land \land \land \land \land \land \land \land \land \land $                                                                   |
| 🚮 PV01 Virks          | somhed: Registrering (Skriv)                                                                                                    |
| ;                     |                                                                                                    |
| Navn                  |                                                                                                    |
| Adresse               | CVR-m.                                                                                                    |
| Sted                  | Tlf.nr.                                                                                                    |
| Postnr.               | Læresteder (A/P)                                                                                                    |
| Ændret                | af <u>Ø</u> vr. opl.                                                                                                    |
| Bemærkning            | AER-lønn.                                                                                                    |
| t                     | Denne virksomhed                                                                                                    |

Virksomhedsvinduet åbner i søge-tilstand, som vist ovenfor.

Du kan fremsøge oplysninger via de gule felter.

EASY-P gør dig opmærksom på, hvis dine søgekriterier er utilstrækkelige.

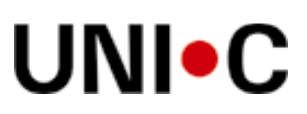

## Virksomhed, PV01

| 🛱 PV01 Virksomhed: Registrering (Skriv)                                                                                                    |                                                         |
|----------------------------------------------------------------------------------------------------|---------------------------------------------------------|
| Navn UNI-C, DANMARKS EDB-CENTER FOR UDDANNELSE C   Adresse VERMUNDSGADE 5   Sted Ti   Postnr. 2100   KØBENHAVN Ø Læresteder (#   Ændret 17.04.2007   Bemerkning | A/P) 4/1<br>Øvr. opl.<br>AER-lønnr.<br>Denne virksomhed |
| S atuskoder<br>Systemdato Sko. Init. Kode<br>25.01.2007 888 T&S 9603 Opdateret af T&S, + INDHP<br>Læresteder<br>Navn Adresse                                    | Tilføjelse Brugerdato Hist.                             |
| Uni-C, Danmarks it-center for uddanne Vermundsgade 5                                                                                                    | 2100 0001 35878889 Aktiv                                |
| UNI-C, DANMARKS EDB-CENTER FI Bygning 304, Matematiktoryet                                                                                                    | 2800 0004 35878889 Aktiv                                |
| UNI-C, DANMARKS EDB-CENTER FI Læssøegade 152                                                                                                    | 5230 0005 63128910 Aktiv                                |
| UNI-C, DANMARKS EDB-CENTER FI Olof Palmes Allé 38                                                                                                    | 8200 0003 89376666 Aktiv                                |
| UNI C DANMARKS EDB CENTER VERMUNDSGADE 5                                                                                                    | 2100 0002 35828355 Passiv                               |
|                                                                                                    |                                                         |
|                                                                                                    |                                                         |
|                                                                                                    |                                                         |

Første blok indeholder virksomhedens stamdata, som de bliver leveret af NN Markedsdata.

Sidste blok i vinduet er en oversigt over lærestederne.

#### Hvad er AER-lønnr. for noget?

Mange virksomheder benytter et særligt nummer til at afregne lønrefusion til elever overfor AER (Arbejdsgivernes ElevRefusion). Der er ofte tale om et SE-nummer, der således har overlevet indførelsen af CVR-numre.

Lønnummeret er indført i EASY-P og på den af Undervisningsministeriet godkendte uddannelsesaftaleblanket. Se punkt 1 og klik på Info-knappen i blanketten: http://us.uvm.dk/erhverv/blanketter/uddaftale.pdf. Nummeret er også indført på fx Uddannelsesnævnets godkendelsesskemaer.

Det er vigtigt synligt at skelne mellem CVR-nr. og lønnr. Både virksomhederne selv og skolerne er ofte er i tvivl om, hvilke numre der skal bruges til hvad. Hvis det ikke fremgår korrekt kan virksomheder måske ikke fremsøges korrekt i EASY-P, de kan ikke opdateres fra NN Markedsdata og der kan også blive rod i lønrefusionen. Samtlige faglige udvalg bør derfor overveje at indføre oplysningen på godkendelsesskemaerne.

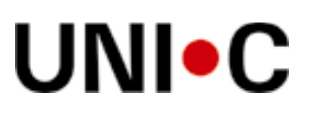

## Lærested, PL01

| 🚰 PL01 Lærested: Registrering (Skriv)                                                                                                   |                                                |
|----------------------------------------------------------------------------------------------------|------------------------------------------------|
| Navn Uni-C, Danmarks it-center for uddannelse og forsik                                                                                 |                                                |
| Sted   Lbnr.   0001     Postnr.   2100   KØBENHAVN Ø   Tlf.nr.   35878889                                                               |                                                |
| Ændret   20.04.2007   af   130   GBR   Godkendelser (A/P)   3/6     Virk.   R UDDANNELSE OG FORSKIVERMUNDSGADE 5  2100 København Ø   HD |                                                |
| Bemærkning                                                                                                    | AER-lønnr.<br>Fra virksomhed<br>Dette lærested |
| Statuskoder<br>Systemdato Sko. Init. Kode Tilføjelse<br>12.03.1997 130 TKU 9001 Lærested oprettet                                       | BrugerdatoHist.<br>12.03.1997                  |
| FU-oplysninger<br>Læresteds-ident 107836 Arbejdsgiverorg.                                                                               |                                                |
| Godkendelser Vis Egne                                                                                                    | e godkendelser                                 |

Da man kan komme ud for, at der findes særlige AER-lønnumre pr. lærested, findes feltet også her.

- Bemærk specielt blokken "FU-oplysninger", som er indført af hensyn til de faglige udvalg.
  - Læresteds-ident: Denne kan benyttes i forbindelse med dataoverførsler til lokalt it-system.
  - Arbejdsgiverorg, Du kan her angive organisationen. Tryk F9 i feltet og se mulighederne.

Bemærk feltet "Viz". EASY-P vælger altid "Egne godkendelser", men du kan selv vælge noget andet, jf. de viste muligheder.

- Egne godkendelser: Listen over godkendelser vil kun indeholde de godkendelser, udvalget har ansvar for. Er du ansat i en "paraply", fx Byggeriets Uddannelser eller Uddannelsesnævnet, vises der ingen godkendelser, fordi den givne uddannelse ikke hører til under paraplyen, men under et fagligt udvalg.
- Evt. paraplys godkendelser: Hvis du vælger denne kan du se alle lærestedets godkendelser, der hører under paraplyen, uanset om du er paraply-bruger eller faglig udvalg bruger.
- Alle godkendelser: Vælger du denne, kan du se alt, hvad lærestedet er godkendt til.

Hvis du skal passivere et lærested, skal du højreklikke på musen og vælge "PL03: Statuskoder". Placer markøren i feltet "Kode", tryk F9 og vælg den rette statuskode. Husk at gemme (F10). Passivering finder kun sted, hvis der ikke er aktive godkendelser eller aftaler under lærestedet.

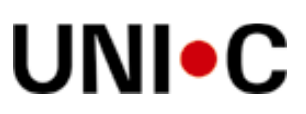

## Godkendelse, PG01

| 🗱 PG01 Godkendelse: Re                                                       | gistrering (Skriv)                                                                                                    |                              | · · · ·                            |                              | _ 🗆 ×                                        |
|------------------------------------------------------------------------------|----------------------------------------------------------------------------------------------------|------------------------------|------------------------------------|------------------------------|----------------------------------------------|
| Lærested Uni-C, Danmar<br>CVR-nr. 13223459<br>Virk. UNI-C, DANM              | ks it-center for uddannelse og forsik<br>Lbnr. 0001 Tlf.nr. 3587<br>ARKS EDB-CENTER FOR UDDAN                                      | Vermundsgad78889INELSE OG FO | de 5  2100 Kr                      | øbenhavn Ø<br><u>H</u> D     |                                              |
| Udd. 1205 ommun<br>Speciale 5 /T-supp                                        | ikationsuddannelsen Min. ver.  <br>Max. ver.  <br>Max. ver.                                                                        | 3 g komr                     | nunikationsuo                      | Idannelsen                   | AKTIV                                        |
| Henv.FU<br>Udløb<br>Journalnr. 99/380<br>Ændret 16.08.2007 7                 | Godkendt FU  27.03.2007<br>Godkendt antal 1 FU-nr.  <br>Ubegrænset 1 Igv. ord.<br>761 RD Igv. øvrige                               | aft. 0 A                     | nt. ord. aft. A<br>nt. øvr. aft. A | /P 0/1<br>/P 0/0             | <u>B</u> estil FU-flettefil                  |
| Bemærkning<br>test af fu-fac, logget ind som<br>dette er skrevet i FU02, som | fu-bruger<br>PA01 Gå til aftale                                                                                                    | 1                            |                                    | A                            | AER-lønnr.                                   |
| Godkendelsesbegrænsning<br>Oprettet Sko. Init.                               | PG04 Aftaler: Oversigt<br>PG02 Godkendelse, Øvrige oplys<br>PA01 Opret ny aftale<br>PL01 Gå til lærested<br>PV01 Gå til virksomhed |                              | Tilføjelse                         |                              |                                              |
| Aftaler<br>Cpr.nr. Navn                                                      | PG03 Statuskoder<br>Minisøgeliste<br>                                                                                              | Modtaget<br>29.09.1999       | Periode start<br>15.09.1999        | Periode slut<br>27.05.2001 2 | ærdig Arkiv Ver. A/P<br>9.10.1999 [281 ]3 [P |

Da man kan komme ud for, at der findes særlige AER-lønnumre pr. godkendelse, findes feltet også på dette niveau.

De faglige udvalg skal benytte dette vindue, når der skal oprettes en ny godkendelse.

For at oprette behøver du kun at indtaste i felterne med rød cirkel om, dvs. "Udd.", "Min.ver." (fra "Udd." benytter du tab-tasten ned til "Speciale", hvorved "Min.ver." automatisk udfyldes med nyeste version) og "Speciale".

Hvis du trykker F9 med markøren placeret i hhv. "Udd." og "Speciale", får du hjælp til at vælge hhv. uddannelse og speciale.

Husk at trykke på F10 for at gemme oplysningerne.

Højreklik på musetasten og vælg "FU01 Sagsbehandling" i højrekliksmenuen.

Felterne "Godkendt FU", "Udløb", "Godkendt antal", "FU-nr.", "Journalnr.", "Ubegrænset" og godkendelsesbegrænsninger opdateres automatisk, hvis der registreres i felterne i FU01.

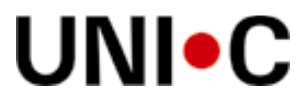

## Godkendelse, fagligt udvalg, sagsbehandling, FU01

Dette er det vigtigste vindue for de faglige udvalg i EASY-P.

Skærmbilledet deles derfor op og beskrives grundigt herunder.

Hvis du mangler at se vinduet i sammenhæng, så slå det op i EASY-P 😊

#### Overblik over lærested og godkendelse

| 🚮 FU01 Fagli | gt udvalg - Sagsbehandling (Skriv)                                               | _ 🗆 × |
|--------------|----------------------------------------------------------------------------------|-------|
| Lærested     | Uni-C, Danmarks it-center for uddannelse og forsikøVermundsgade 502100 København | AKTIV |
| CVR-nr.      | 13223459 Lbnr. 0001 Tlf.nr. 35878889 Arbejdsgiverorg. ASAV                       |       |
| Udd.         | 1205 Data- og kom Ver. 3 Spec. 5 IT-SUPPORT                                      | AKTIV |

Lærestedets stamdata gengives for overblikkets skyld, i 1. og 2. linie, dog i komprimeret form, for at spare plads.

- "AKTIV" ud for lærestedet betyder, at lærestedet findes og benyttes.
- Feltet kan også indeholde værdien "PASSIV", typisk hvis lærestedet er ophørt med at eksistere.
  - Du kan selv passivere en godkendelse ved at højreklikke på musen og vælge "PG03: Statuskoder". Placer markøren i feltet "Kode", tryk F9 og vælg den rette statuskode. Husk at gemme (F10).
  - En anden måde at passivere på er at vælge "Afslag" i feltet "Status".
  - Passiveringen gennemføres kun, hvis der ikke er aktive aftaler under godkendelsen.

"Stamdata" for godkendelsen fastholdes ligeledes, for overblikkets skyld, i 3. linie.

- "AKTIV" ud for godkendelsen betyder, at godkendelsen er gældende og vises på praktikpladsen.dk.
- Feltet kan også indeholde værdien "PASSIV", typisk hvis godkendelsen er forældet.

Der kan ikke fremsøges eller skrives i denne blok.

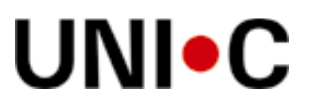

#### Sagsbehandling

| Status            | Godkendt 💌       | Statusdato 29.11.20 | 07 Godkendelsens udløb 31.12.2007 |
|-------------------|------------------|---------------------|-----------------------------------|
| Status tilføjelse |                  |                     |                                   |
| Journalnr.        | 99/380           | Faglærte mestre     | Godkendt antal                    |
| Ansøger           | Andet - se bem 💌 | Svende/tillærte     | Ubegrænset 🔽                      |
| Godkender         | Andet - se bem 💌 | Arb. mænd           |                                   |
|                   |                  | Autorisation 🥅      |                                   |
| LUU/Fagkomite     |                  |                     | •                                 |
| Ændret            | 03.12.2007 af    | 285 RD0             |                                   |

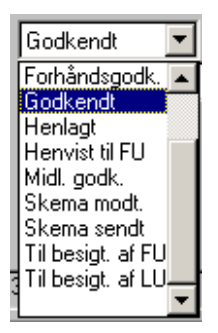

Feltet "**Status**" bruges til at holde styr på, hvor langt godkendelsen er i processen. Du skal vælge en af de faste værdier, der kommer frem, hvis du klikker på 🔽 (se til venstre). Ud over dem, du kan se, er der: "Adm.godk. (uden besigt.)", "Afslag" og "Andet, se bem."

Når der registreres en værdi afføder det en statuskode, så historikken bevares. Statuskoderne kan ses ved at højreklikke i vinduet og vælge "PG03 Statuskoder".

Feltet "**Statusdato**" følger ændringer i feltet "Status", dvs. når der registreres en værdi i "Status", så ændrer indholdet i "Statusdato" sig. Datoen kan efterfølgende ændres, hvis der fx er valgt "Til besigt. af FU" og det så bliver en anden dag end planlagt, så kan man bare opdatere datoen.

• Hvis feltet "Status" indeholder værdien "Godkendt" og datoen i feltet "Statusdato" på et senere tidspunkt ændres, svarende til at godkendelsestidspunktet ændres, vil dette ikke afføde en ny statuskode. Datoen på den eksisterende statuskode i PG03 opdateres blot.

Feltet "**Status tilføjelse**" er et fritekstfelt, der hører til "Status". Feltet kan benyttes, hvis man i givne situationer finder de faste værdier i "Status" for utilstrækkelige.

Felterne "**Godkendelsens udløb**", "**Journalnr**." og "**Godkendt antal**" giver indholdsmæssigt sig selv. Tilsvarende felter findes i PG01 og indholdet vil altid være det samme på tværs af de to vinduer.

Feltet "**Ubegrænset**" benyttes, hvis der ikke er loft over, hvor mange elever lærestedet kan have i lære samtidigt på denne godkendelse. Benyttes feltet nulstilles "Godkendt antal".

Felterne "Faglærte mestre", "Svende/tillærte" og "Arb.mænd" kan udfyldes med aktuelt antal.

Feltet "Autorisation" kan der klikkes i, hvis det kræves, at der på lærestedet er en person med autorisation til at uddanne elever.

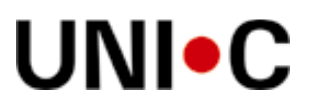

| Status            | Godkendt 💌       | Statusdato      | 29.11.2007 | Godkendelsens udløb 31.12.2007 |  |  |  |  |  |
|-------------------|------------------|-----------------|------------|--------------------------------|--|--|--|--|--|
| Status tilføjelse |                  |                 |            |                                |  |  |  |  |  |
| Journalnr.        | 99/380           | Faglærte mestre |            | Godkendt antal                 |  |  |  |  |  |
| Ansøger           | Andet - se bem 💌 | Svende/tillærte |            | Ubegrænset 🔽                   |  |  |  |  |  |
| Godkender         | Andet - se bem 💌 | Arb. mænd       |            |                                |  |  |  |  |  |
|                   | Autorisation 🗖   |                 |            |                                |  |  |  |  |  |
| LUU/Fagkomite     |                  |                 |            |                                |  |  |  |  |  |
| Ændret            | 03.12.2007 af    | 285 RD0         |            |                                |  |  |  |  |  |

Feltet "**LUU/Fagkomite**" vil efterhånden indeholde lokale uddannelsesudvalg. Det vil ske i takt med, at faglige udvalg benytter EASY-P til sagsbehandling af godkendelser.

Når der er registreret en række LUU´ere, vil klik på pilen i feltet bevirke visning af LUU´ere efter følgende regler:

- Der vises kun LUU´ere, der har ansvarsområde for de uddannelser og specialer, som godkendelsen vedrører.
- De viste LUU'ere sorteres sådan, at det LUU, der geografisk er tættest på lærestedet, vises øverst. Geografisk nærhed beregnes ud fra numerisk afstand mellem postnummeret for lærestedet og postnummeret på den skole, der huser LUU'et.

Se også side 12, hvor vinduet, hvor man registrerer LUU´ere, er beskrevet.

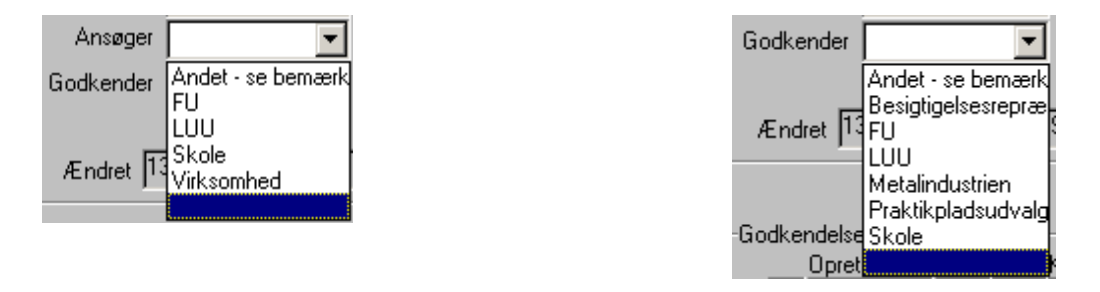

Feltet "Ansøger" kan bruges til at registrere, hvem der har søgt om godkendelsen.

Feltet "Godkender" kan bruges til at registrere, hvem der skal godkende ansøgningen.

Du kan i begge tilfælde vælge mellem de viste, faste værdier. Værdierne er besluttet af designgruppen. Det gælder også værdierne i feltet "Status".

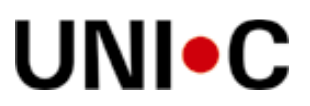

Øvrige oplysninger <u>M</u>arkér til udskrift <u>S</u>e markerede <u>F</u>lettefil

Klik på knappen "Øvrige oplysninger" sender dig til fritekstvinduet "FU02 Øvrige oplysninger". Dette er beskrevet senere (se evt. side 11). Når teksten er fed, som her, betyder det, at der er skrevet i fritekstvinduet.

Knappen "**Markér til udskrift**" kan du benytte, hvis du er i gang med at behandle et antal godkendelser, og du gerne vil have dem alle skrevet ud på en flettefil, fx med henblik på at skrive et godkendelsesbrev til virksomheden. Klik på knappen når du har behandlet en godkendelse og den bliver tilføjet listen over godkendelser, der skal med på flettefilen.

Klik på knappen "**Se markerede**" giver dig en oversigt over, hvilke godkendelser du har samlet sammen via knappen "Markér til udskrift".

Klik på knappen "**Flettefil**" bevirker, at der dannes en flettefil med de markerede godkendelser. Denne kan du bruge til at flette med et standardbrev til fx virksomheder.

#### Godkendelsesbegrænsninger

| Godken | ndelsesbegra | ensning | ger      |          |       | · · · · · · · · · · · · · · · · · · · | 5 |
|--------|--------------|---------|----------|----------|-------|---------------------------------------|---|
|        | Oprettet     | Sko.    | Init.    | Kode     |       | Tilføjelse                            |   |
|        |              |         |          |          |       |                                       |   |
|        |              | ·       | <u> </u> | <u> </u> | ,<br> |                                       |   |
|        |              |         | ļ        |          |       |                                       |   |

Faglige udvalg har adgang til at registrere begrænsninger på godkendelsen.

Listen over eksisterende begrænsningskoder vises ved tryk på F9, når markøren er placeret i feltet "**Kode**".

Listen er tabelstyret, dvs. indholdet kan ændres ved henvendelse til en EASY-P konsulent eller UNI•C.

Feltet "**Tilføjelse**" er et fritekstfelt, hvor du kan skrive en relevant bemærkning i forbindelse med begrænsningen.

Blokken og dens indhold er identisk med den tilsvarende blok i PG01.

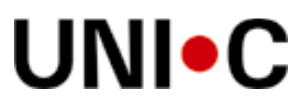

#### Igangværende aftaler

| Igangværende aftaler u | inder godkendelsen | Antal         | elever 0                |
|------------------------|--------------------|---------------|-------------------------|
| Cpr.nr.                | Elevens navn       | Periode start | Periode slut_Arkivskole |
|                        |                    |               |                         |

For overblikkets skyld gengives i denne blok de uddannelsesaftaler, der er i gang på godkendelsen, dvs. aktive aftaler, hvor periode-slut ikke er overskredet.

Der kan ikke fremsøges eller skrives i denne blok.

#### Dispensationer

| Dispensationer |              |                                  |  |  |  |  |  |  |  |  |  |
|----------------|--------------|----------------------------------|--|--|--|--|--|--|--|--|--|
| Cpr.nr.        | Elevens navn | Periode start Periode slut_Årsag |  |  |  |  |  |  |  |  |  |
| A .            |              |                                  |  |  |  |  |  |  |  |  |  |
|                |              |                                  |  |  |  |  |  |  |  |  |  |
| <b>T</b>       |              |                                  |  |  |  |  |  |  |  |  |  |

Ud over det antal elever, lærestedet er godkendt til at uddanne, kan der i særlige tilfælde gives dispensation til ekstra elever, i givne perioder. Disse kan registreres i denne blok.

Hvis du registrerer et CPR-nr. i feltet "**Cpr.nr.**", og CPR-nummeret opfylder modulus-11 tjekket, vil navnet automatisk vises. Hvis eleven ikke er kendt i EASY-P, vil der stå "Ukendt i EASY-P", indtil eleven enten overføres via EASY-A, eller der er oprettet abonnement på eleven i CPR-registret.

Hvis der registreres en dispensation skal felterne "Cpr.nr.", "Periode start" og "Årsag" udfyldes.

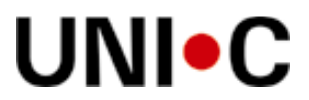

### Oplæringsansvarlig

| Oplæringsansvarlig |          |       |  |
|--------------------|----------|-------|--|
| Titel              | Navn     | Email |  |
| TIF.               | Mobil    | Fax   |  |
| Uddannelse         | Cpr. nr. |       |  |

Af hensyn til den løbende kontakt kan det være hensigtsmæssigt at registrere den oplæringsansvarlige på lærestedet, specielt hvis der er flere, fx én pr. godkendelse.

Alle felterne er frivillige.

Skolerne har mulighed for at registrere tilsvarende oplysninger, i et andet vindue, kaldet PG02 Øvrige oplysninger. Det kan være hensigtsmæssigt at tjekke, om skolen har registreret noget i dét vindue (gå via FU01's højrekliksmenu til PG01 og derfra via PG01's højrekliksmenu til PG02).

Der er desværre ikke på nuværende tidspunkt skabt sammenhæng mellem det evt. registrerede i hhv. PG02 og dette vindue, denne blok.

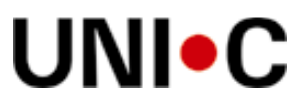

## Øvrige oplysninger, FU02

| 🗱 FU02 Øvrige oplysninger (Skriv)                                            |                                                       | - 🗆 י    |
|------------------------------------------------------------------------------|-------------------------------------------------------|----------|
| Bemærkninger - generelle                                                     |                                                       |          |
| nhzxgcjh <sg,zbvk.znb kj="" nzkj="" z<br="">vf klnkzjf bmzbv m</sg,zbvk.znb> |                                                       |          |
| Bemærkninger - Fagligt udvalg                                                |                                                       |          |
|                                                                              | <u> </u>                                              |          |
|                                                                              |                                                       |          |
|                                                                              | - Eletter                                             | fil      |
| Ændretaf                                                                     |                                                       | -        |
| ×II                                                                          |                                                       | -        |
|                                                                              | ,                                                     |          |
| ngangvælende altalet under godkendelsen                                      | Antal elever 0                                        | -        |
| Cpr.nr. Elevens navn                                                         | Periode start Periode slut Afslutningsårsag Arkivskol | <u>e</u> |
| Dispensationer                                                               |                                                       |          |
| Cpr.nr. Elevens navn                                                         | Periode start Periode slut Arsag                      | -        |

Vinduet "FU02 Øvrige oplysninger" kan du kun komme til via "FU01 Sagsbehandling", ved at klikke på knappen "Øvrige oplysninger".

Kun faglig udvalg brugere kan se vinduet FU02. Vinduet består af 2 fritekstfelter:

Bemærkninger – generelle:

- Hvis der indtastes noget i bemærkningsfeltet i PG01, gengives det i dette felt.
- Hvis det faglige udvalg skriver noget i dette felt, gengives det i bemærkningsfeltet i PG01.

Bemærkninger – Fagligt udvalg:

• Det, der skrives i dette felt, kan kun læses af brugere fra samme faglige udvalg, samt udvalgets evt. paraply.

## UNI•C

## Lokale UddannelsesUdvalg, FU03

| ST EASY-P v. 07.1.0 p285rdo-ept/z=285 () 7 28.06.2007                                                  |        |
|----------------------------------------------------------------------------------------------------|--------|
| Eiler Rediger Aftaler Personer Eagligt udvalg Nyheder Tabeller Udskrifter Søgninger Autorisation Web V | lindue |
|                                                                                                    |        |
| 🗱 FU03 Fagligt udvalg - Lokale uddannelsesudvalg (Skriv)                                               | ×      |
| Lokalt udvalg / Fagkomité                                                                              |        |
| Navn Bornholms Erhvervsskole LUU2132 Skole X110 Erstattet af skolenummer 129                           |        |
| Ansvarsområde                                                                                          | ]      |
| Uddannelse Speciale                                                                                    |        |
| 1430 Elektriker 10 Installationsteknik                                                                 |        |
|                                                                                                    |        |
|                                                                                                    |        |

Dette vindue er der udelukkende adgang til fra menupunktet "Fagligt udvalg", som det fremgår af den røde cirkel.

Både skole- og faglig udvalg brugere kan registrere i dette vindue. Der er registreret en række LUU´ere vedrørende de uddannelser / faglige udvalg, der på nuværende tidspunkt benytter EASY-P til at registrere og sagsbehandle godkendelser.

Når du vælger dette vindue i menuen, vil det åbne i søge-tilstand, dvs. uden noget udvalg fremsøgt, men med gule felter.

- Inden du registrerer et LUU, bør du få overblik over, hvilke der i forvejen er registreret på området, så du undgår at registrere noget, der allerede er registreret. Det kan du fx gøre ved at trykke F9 i feltet "Kode", vælge en uddannelse og trykke F8.
- Hvis du blot skal finde et eksisterende LUU kan du ud over "Kode" med fordel også benytte felterne "Navn" og "Skole", hvis du kender de oplysninger.
- Måske giver din søgning mere end ét LUU. Klik i givet fald på "pil ned", som du finder i menulinien lige under A´et i "Autorisation".

Eksisterer det ønskede LUU ikke og du skal oprette det, skal du starte med at ændre fra søgetilstand til registrerings-tilstand. Det gør du ved at trykke på Ctrl Q.

Ved oprettelse af et LUU indtaster du navnet på dette i den første blok, i feltet "Navn". Herefter vælger du en skole-tilknytning ved at placere markøren i feltet "Skole", trykke på F9 og vælge en skole i listen.

I blokken "Ansvarsområde" vælger du de uddannelser, LUU´et har ansvar for. Placér markøren i feltet "Kode", tryk F9 og vælg en uddannelse. Herefter kan du placere markøren i feltet "Speciale" og vælge et speciale, men hvis LUU´et har ansvar for alle specialer under uddannelsen, er dette ikke nødvendigt.

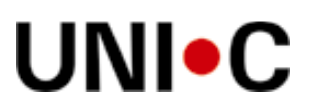

| Paritetsliste                  | Bemærkning |
|--------------------------------|------------|
| Organisation Paritet Vakante   |            |
| ASE - A-kassen for selvsta 1 1 | fdsfdsfds  |
| BKL - Byggefagenes Koop 2 2    |            |
| Dansk Byggeri 2 2              |            |
|                                | <b>_</b>   |
|                                |            |

Blokken "Paritetsliste" benyttes til at beskrive, hvordan LUU'et er sammensat, rent organisatorisk.

Hvis du er ved at oprette, skal du gøre følgende:

- Placér markøren i feltet "Organisation" og tryk F9. Du kan nu vælge en organisation fra listen.
- Tryk på tab-tasten og angiv i feltet "Paritet" det antal medlemmer fra den valgte organisation, der skal være i LUU'et.
- Tallet i feltet "Vakante" beregnes automatisk, når du klikker på knappen "Opdater vakante".

Tallet i feltet "Vakante" beregnes på følgende måde: Værdien i feltet "Paritet" fratrukket antallet af medlemmer i LUU´et fra den aktuelle organisation, der er registreret her i FU03.

- Hvis værdien i feltet "Paritet" er mindre end antallet af medlemmer under det lokale udvalg, der er tilknyttet organisationen, så vil "Vakante" være 0.
- Feltet "Vakante" opdateres ved F10 eller ved klik på knappen "Opdater vakante".

Du kan benytte feltet "Bemærkning", hvis du har en vigtig oplysning, der vedrører LUU'et generelt.

| Medlemmer          |      |           |            |           |               |
|--------------------|------|-----------|------------|-----------|---------------|
| CPR-nr.            | Navn | Udpegning | Genbeskik. | Afbeskik. | Funktion      |
|                    |      |           |            |           | <b>_</b>      |
|                    |      |           |            |           | Formand       |
|                    |      |           |            |           | Medlem        |
| Medlemsinformation | 1    |           |            | _         | Suppleant     |
|                    |      |           |            |           | Tilforordnet  |
| Medlemsnr.         |      |           | Telefon    |           | Skolerepræser |
| Tast               |      |           | MARKE T    |           |               |

I blokken "Medlemmer" kan du registrere, vedligeholde eller fremsøge medlemmer af LUU´et. Alle felter er frivillige.

Designgruppen med de faglige udvalg er enige om, at de værdier, der kan vælges i feltet "Funktion", er tilstrækkelige til at dække alle relevante organiseringer af LUU'ere. Er du uenig, hører vi gerne om det. I givet fald samler vi ønsker sammen til en kommende opdatering.

Hvis du ved oprettelse af et medlem indtaster CPR-nr. og personen allerede er medlem i et andet LUU, så vises alle oplysninger under "Medlemsinformation" om vedkommende automatisk, når markøren forlader feltet "CPR-nr.". Derved undgås dobbeltregistrering.

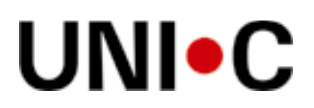

| Medlemmer     |         |                |     |           |                       |              |           |
|---------------|---------|----------------|-----|-----------|-----------------------|--------------|-----------|
| CPR-nr.       |         | Navn           | Udp | begning G | ienbeski              | k. Afbeskik. | Funktion  |
|               |         | Lars Dyregaard | 06. | 12.2009   |                       |              |           |
|               |         | Michael Hansen | 01. | 01.2006   |                       |              |           |
| _             |         |                |     |           |                       |              | Elettefil |
| Medlemsinform | nation_ |                |     |           |                       |              |           |
|               |         |                |     |           |                       |              |           |
| Medlemsnr.    | 145236  | 98             |     | T         | elefon   <sup>2</sup> | 25252525     |           |
| Titel         | Forman  | 1              |     |           | Mobil 2               | 26262626     |           |
| Adresse       | Sommer  | fuglevej 10    |     |           | Email P               | o@tidk       |           |
| Sted          |         |                |     | Kontaktp  | erson 🖡               | 7            |           |
| Postnr.       | 2610    | RØDOVRE        |     | Bemæi     | rkning                | Hej          | <u> </u>  |
| Firma         | ELFO    |                |     |           |                       |              |           |
| Firma-adresse | Fugleve | 1              |     |           |                       |              |           |
| Firma-sted    | Pågugle | vej 1          |     |           |                       |              |           |
| Firma-postnr. | 2650    | HVIDOVRE       |     |           |                       |              |           |
| Organisation  | ASAV    |                |     |           |                       |              | -         |
|               |         |                |     |           |                       |              |           |
| Honorarudbet  | aling-  |                | S   | eminarer— |                       |              |           |
| Date          | 0       | Kommentar      |     | Date      | )                     | Seminar      |           |
| 01.0          | 01.2007 |                |     | 01.0      | 1.2007                | æpl          |           |
|               |         |                | -   | 01.0      | 1.2007                | ٥            |           |
|               |         |                |     |           |                       |              |           |

Ved klik på knappen "Flettefil" kan du få samtlige medlemmer ud på en flettefil, med henblik på at skrive til dem.

Blokken "Medlemsinformation" viser data for det medlem, der er en blå firkant ud for.

- Alle felter er frivillige.
- Tryk på F9 med markøren placeret i et af felterne "Postnr." og "Firma-postnr." giver dig en liste over postnumre, hvorfra du kan vælge det ønskede. Du får også en liste at vælge ud fra ved tryk på F9 med markøren placeret i feltet "Organisation".
- Feltet "Kontaktperson" kan du klikke i, hvis medlemmet er kontaktperson for LUU'et. Dette medlem er der særlige felter til i flettefilen.
- I fritekstfeltet "Bemærkning" kan du registrere vigtige informationer om medlemmet.

Blokken "Honorarudbetaling" kan du benytte, hvis du i EASY-P gerne vil have et overblik over honorarudbetalinger pr. medlem.

Blokken "Seminarer" kan du benytte, hvis du i EASY-P gerne vil have et overblik over, hvornår medlemmet har været på hvilke seminarer, kurser eller lignende.

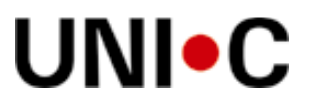

## Sagskartotek, FU04

| <u>F</u> iler | <u>R</u> ediger | Aftaler | Personer | Fagligt udvalg | lyheder | <u>T</u> abeller | <u>U</u> dskrifter | <u>S</u> øgninger | Aut <u>o</u> risation | <u>W</u> eb | <u>V</u> indue | Hjælp |
|---------------|-----------------|---------|----------|----------------|---------|------------------|--------------------|-------------------|-----------------------|-------------|----------------|-------|
| 🗱 Ea          | ASY-Prak        | ctik    |          |                | _ 🗆     | ×                |                    |                   |                       |             |                |       |
|               |                 |         |          |                |         |                  |                    |                   |                       |             |                |       |

Sagskartoteket finder du under menupunktet: "Fagligt udvalg".

Vinduet giver de faglige udvalg mulighed for at registrere oplysninger om sager vedrørende en virksomhed, et lærested, en elev eller en af kombinationerne: virksomhed/elev, lærested/elev.

Eventuel overførsel af sager fra lokale it-systemer til EASY-P sker manuelt af de faglige udvalg selv.

Det er kun de faglige udvalg, der har adgang til dette vindue. Ønsker det faglige udvalg at underrette en skole om en sag, er der mulighed for det (se evt. side 17).

| Filer Rediger Aftaler Personer Fagligt udvalg Nyheder   Image: State of the state of the state of the | r Iabeller Udskrifter Søgninger Autorisation Web Vindue H |
|----------------------------------------------------------------------------------------------------|-----------------------------------------------------------|
| Virksomhed / Lærested<br>Navn<br>Adresse<br>Sted<br>Postnr.                                                                                                    | Elev<br>Navn<br>Adresse<br>Sted<br>Postnr.                |
| Sag<br>CVR-nr. Lbnr. CPR-nr. Sagstype                                                                                                    | Modtaget Afsluttet FU-nr.                                 |
| Udd.                                                                                                    | Speciale                                                  |

Blokken "Sag", indeholdende linierne med CVR-nr., Lbnr., Sagstype osv. er den styrende blok. Blokkene over og under denne blok viser data for den linie, der er markeret med blå firkant.

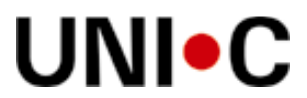

Når du vælger sagskartoteket starter det op i søge-tilstand, som det fremgår på foregående side.

Hvis du skal oprette en sag, trykker du på Ctrl Q for at fjerne søge-tilstanden.

Hvis du skal finde og evt. viderebehandle en sag, kan du gøre følgende:

- Indtaster du et CVR-nr. og trykker F8, slår systemet automatisk virksomheden op og viser stamdata for denne i blokken: "Virksomhed/Lærested", samt de øvrige oplysninger vedrørende sagen.
- Indtaster du også et løbenr., slår systemet automatisk lærestedet op og viser stamdata for denne i blokken: "Virksomhed/Lærested", samt de øvrige oplysninger vedrørende sagen.
- Indtaster du et CPR-nr., slår systemet automatisk eleven op og viser stamdata for denne i blokken: "Elev", samt de øvrige oplysninger vedrørende sagen.

Hvis der er flere sager, der matcher dine søgekriterier, kan du bladre i disse ved at klikke på "pil ned", som du finder i menulinien lige under A´et i "Autorisation".

Bemærk, at hvis der ikke vises data ved fremsøgning, er det enten fordi virksomhed/lærested/elev ikke findes i EASY-P eller fordi der ikke er registreret nogen sag. Forneden i vinduet står der sandsynligvis, med fed skrift: "Forespørgslen gav ingen records. Indtast igen."

Du kan vælge at fremsøge sager efter uddannelsesnummer (Udd.) og evt. specialenummer. Et fagligt udvalg kan kun registrere sager, som hører til eget fagligt udvalg eller dennes paraply. På samme vis kan man kun fremsøge egne sager.

| CVR-nr. | Lbnr. CPR-nr. | Sagstype                                                                                                    | Modtaget | Afsluttet | FU-nr. |
|---------|---------------|----------------------------------------------------------------------------------------------------|----------|-----------|--------|
|         |               | Afkortning af praktiktid<br>Andet - se bemærkninger<br>Ankesag - virksomhedsgodkendelse<br>Forlængelse af praktiktid<br>Godskrivning<br>GVU<br>Mæglingssag<br>PIU |          |           |        |

Designgruppen med de faglige udvalg er blevet enige om, at de sagstyper, der er lagt ind i feltet "Sagstype", er tilstrækkelige til at dække alle relevante situationer. Er du uenig, hører vi gerne om det. I givet fald samler vi ønsker sammen til en kommende opdatering.

Bemærk ordet: "Godskrivning", som er det nye ord for "Merit".

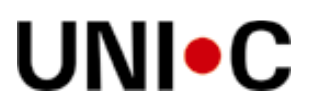

| Sagen omhandler |           |
|-----------------|-----------|
|                 |           |
|                 |           |
|                 |           |
|                 |           |
|                 |           |
| Skole Send      | Flettefil |

Når du opretter en sag, skriver du, hvad sagen handler om i det øverste af nedenstående fritekstfelter. Ved fremsøgning af en sag vises teksten automatisk.

Når der foreligger en afgørelse, registreres denne i det nederste fritekstfelt. Ved fremsøgning af en sag vises teksten automatisk.

Hvis du ønsker at informere en skole om sagens afgørelse, placerer du markøren i feltet "Skole", trykker på F9, vælger skole og klikker derefter på knappen "Send". Dette bevirker, at der sendes en advis til de brugere på den pågældende skole, som skolen har udpeget til at modtage disse meddelelser.

På næste side kan du se, hvordan det ser ud hos modtageren.

Knappen "Flettefil" benyttes til at danne en flettefil for en sag.

Udskriften er ikke grafisk layoutet, men indeholder følgende data:

- Navn, Adresse, Sted, Postnr., Distrikt, CVR-nr., Løbenr.
- Elevnavn, Elevadr., Elevsted, Elevpostnr., Elevdistrikt,
- Sagstype, Indgået, Afsluttet, FU-nr., Omhandler, Afgørelse.

Ovenstående er overskrifterne i overskriftslinien. Værdierne er adskilt af semikolon og omgivet af dobbelt anførselstegn.

Linieskift, som kan forekomme i "Omhandler" og "Afgørelse", erstattes af mellemrum. For hvert af disse felter vises max. 100 tegn i flettefilen.

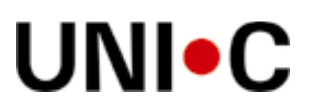

| <u>F</u> iler | <u>R</u> ediger                                  | <u>A</u> ftaler                                                  | <u>P</u> ersoner                                            | Fagligt udvalg                                           | <u>N</u> yheder                           | Tabeller                          | <u>U</u> dskrifter   | Søgninger      | Aut <u>o</u> risation      | <u>W</u> eb | <u>V</u> indue | Hjælp |
|---------------|--------------------------------------------------|------------------------------------------------------------------|-------------------------------------------------------------|----------------------------------------------------------|-------------------------------------------|-----------------------------------|----------------------|----------------|----------------------------|-------------|----------------|-------|
|               |                                                  | ╘                                                                | $\mathbb{X}$                                                | ₽ 😫 🚱                                                    | 0                                         |                                   | $\mathbf{X}$         | A T            | ↓ î                        | î           |                | =₹  € |
| 🗱 P           | NO2 Nyhe                                         | der: Adv                                                         | ∕is (Skriv)                                                 | )                                                        |                                           |                                   |                      |                |                            | _           |                |       |
|               | Date                                             | o/Tidspkt.                                                       | Titel                                                       |                                                          |                                           |                                   |                      |                |                            | L           | æst            |       |
| 🗕             |                                                  | 107                                                              | 589                                                         | inogaer                                                  |                                           |                                   |                      |                |                            | N           | _              |       |
|               | 291                                              | 107                                                              | Sag                                                         | indgået                                                  |                                           |                                   |                      |                |                            | N           |                |       |
|               | 291                                              | 107                                                              | Sag                                                         | indgået                                                  |                                           |                                   |                      |                |                            | N           |                |       |
|               | 190                                              | )607                                                             | WS5                                                         | i0 CVR-kvittering                                        | for skole 28                              | 5.                                |                      |                |                            | N           |                |       |
|               | 190                                              | )607                                                             | WS5                                                         | i0 CVR-kvittering                                        | for skole 28                              | 5.                                |                      |                |                            | N           |                |       |
|               | 190                                              | )607                                                             | WS5                                                         | i0 CVR-kvittering                                        | for skole 28                              | 5.                                |                      |                |                            | N           |                |       |
|               | 190                                              | )607                                                             | WS5                                                         | i0 CVR-kvittering                                        | for skole 28                              | 5.                                |                      |                |                            | N           |                |       |
|               | Tekst                                            |                                                                  |                                                             |                                                          |                                           |                                   |                      |                |                            |             |                |       |
|               | Til orier<br>HØJNÆ<br>Københ<br>Sagens<br>Med ve | ntering er (<br>ESVEJ 67<br>havn K.<br>Hagørelse<br>Inlig hilser | der den 27-<br>, 2610 Rød<br>: er: (Ingen)<br>i Det faglige | 11-2007 indgået<br>ovre, CVR-nr. 20<br>e Udvalg for Træf | en sag vedrø<br>122897-1 og<br>agenes Byg | ørende ''G<br>) Søren<br>geuddann | odskrivning'<br>else | ' for VILLY JØ | 0NSSON A/S<br>8,1 th, 1211 | ,           | <u>~</u>       |       |
|               |                                                  |                                                                  |                                                             |                                                          |                                           |                                   |                      |                |                            |             |                |       |

Når skole-brugeren starter EASY-P op, vises det automatisk, om dere er nye advis´er. Skolebrugeren kan så klikke på "Nyheder" og vælge advis´er og får så en tekst, der principielt ser ud som ovenstående eksempel (som dog i dette tilfælde er lidt spartansk omkring sagens afgørelse).

Bemærk, at det, der måtte være skrevet i feltet "Sagen omhandler", ikke sendes. Advis en indeholder kun sagens afgørelse.

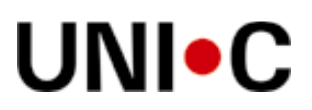

## Aftalevinduet, PA01

| Eiler | <u>R</u> ediger    | <u>A</u> ftaler     | <u>P</u> ersoner         | Fagligt udvalg      | <u>N</u> yheder | <u>T</u> abeller  | Udskrifter             | <u>S</u> øgninger         | Aut <u>o</u> risation | <u>W</u> eb | <u>V</u> indue | Hjælp    |
|-------|--------------------|---------------------|--------------------------|---------------------|-----------------|-------------------|------------------------|---------------------------|-----------------------|-------------|----------------|----------|
|       | <b>i 1</b>         | ╞                   | <b>X</b> •               | 2 3 😨               | 05              | I 🖵               | $\mathbf{Q}$           | A 👔                       | ↓ î                   | î           | <b>_</b>       | ₹ (      |
| 🗱 P   | A01 Afta           | le: Regi            | strering (S              | ikriv)              |                 |                   |                        |                           |                       |             | _ [            | ×        |
| L L   | ærestedso          | plysninge           | er                       |                     |                 |                   |                        |                           |                       |             |                |          |
|       | Lærested           | Uni-C, D            | anmarks it-c             | enter for uddanr    | nelse og fors   | ik <b>f</b> Vermu | ndsgade 5 <b>11</b> 21 | 00 Københa                | vn í At               | (TIV        |                |          |
|       | SE-nr.             | 1322345             | 59 Lbnr.                 | 1 TI                | f.nr.   35878   | 889               |                        |                           |                       |             |                |          |
|       | Udd.               | 1205                | Ver.                     | 3 🔽 🛛               | ATA- OG KI      | OMMUNI            | K Spec. 5              | IT-SUPPO                  | RTE AF                | (TIV        |                |          |
|       | Virk.              | UNI-C, D            | DANMARKS                 | EDB-CENTER          | FOR UDDA        | NNELSE            | OG FORSK <b>I</b> V    | ERMUNDS(                  | GAD AF                | (TIV        |                | 1        |
| E     | levoplysnir        | nger                |                          |                     |                 |                   |                        |                           |                       |             |                |          |
|       | Cpr.nr.            | j                   | Nav                      | n /                 |                 |                   | Kont                   | aktskole <mark>8</mark> 9 | 9 Ikk                 | e-søg       |                |          |
|       | Adresse            | Kabbele             | jevej 3,st tv            |                     | Postr           | ır. 2700          | BRØNSHØ                | J                         |                       |             |                |          |
|       | Iddannelse         | soplysnir           | nger                     |                     |                 |                   |                        |                           |                       |             |                | _        |
|       | Obl. type          | 1001                | Skolevej                 |                     | Supl. type      | 1010 e            | studd.forh. eft        | er skoleprak              | tik PA                | SSIV        |                |          |
|       | Supl. type         | ΓÌ                  |                          |                     | Supl. type      | Í                 |                        |                           |                       |             |                |          |
|       | Supl. type         |                     |                          |                     | Supl. type      | Í                 |                        |                           | 1. Se                 | end nu      |                |          |
|       | Ver.               | 3                   | mmunikation              | nsuddannelsen       | Adgv.           | Í                 |                        |                           |                       |             |                |          |
|       | Arr.sko.           | 281                 | knisk Erhve              | rvsskole Center     | Ark.sko.        | 281 T             | eknisk Erhver          | vsskole Cen               | ter Bemæ              | rkning      |                |          |
|       | Modtaget           | 29.09.1             | 999 Sta                  | rt 15.09.1999       | Slut            | 27.05.20          | 01                     |                           |                       |             |                | <u> </u> |
| Un    | derskrevet         | í –                 | Færd                     | ig 29.10.1999       |                 | F                 | ormodet afslutt        | et                        |                       |             |                |          |
|       | Ans, FU            | 06.10.1             | 999 Sv. F                | U 21.10.1999        | FU              |                   |                        |                           |                       |             |                |          |
|       | Afsl.årsag         | 1101                | Afsluttet - ud           | dlært               | Tilføjelse      |                   |                        |                           |                       |             |                | -        |
| E B   | eaistrering        | af nause            |                          |                     |                 |                   |                        |                           | AFE                   | l-lønnr –   |                |          |
|       | Fra (dat           | o) Til              | (dato) B                 | lemærkning          |                 |                   |                        |                           |                       |             | _              |          |
|       |                    |                     |                          |                     |                 |                   |                        |                           |                       |             | _              |          |
|       | -                  |                     |                          |                     |                 |                   |                        |                           |                       |             |                |          |
| St    | tatuskoder         |                     |                          |                     |                 |                   |                        |                           |                       |             |                |          |
|       | Systemd<br>05.01.2 | ato Sko<br>002  878 | . Init. Kod<br>3 EAP 949 | e<br>Skiftet arkivs | skole           |                   | Tilføjelse<br>899      |                           | Brugerd               | ato_Hi      | st.            |          |

Der findes specielle aftalevinduer til skolepraktik og Praktik i Udlandet.

# UNI•C

| 🗱 PP00 Person: Oversigt, grundregistrering, formidling (Skriv)                                                                                                    |
|----------------------------------------------------------------------------------------------------|
| Personoplysninger                                                                                                    |
| Cpr.nr. Navn Navn Tlf.nr. Ke-søg                                                                                                    |
| Adresse Kabbelejevej 3,st tv Sted Postnr. 2700 BRØNSHØJ CPR-afml.                                                                                                    |
| Kon, skole 899 Init, MBA Praktikpladsen, dk; Synlig? Udløbsdato                                                                                                    |
| Ook edr. Meritfriteket HD                                                                                                    |
|                                                                                                    |
| Skoletorløb<br>Udd. Ver. Spec. Sk.per. Type Adg. Startdato Slutdato Status Arr.sko. AEB                                                                                                    |
| ▶ 1110 4 ddannelsen 2S ALM 18.12.1998 Afsluttet sk ▼ 899                                                                                                    |
|                                                                                                    |
| Kuslifik stiener til heurdferlah (P9C2)                                                                                                    |
| Udd. Ver. Spec. Dato Status Bevis Arr.sko                                                                                                    |
| Foreløbig k                                                                                                    |
|                                                                                                    |
| Avrice kvalifikationer                                                                                                    |
| KodeTilføjelse                                                                                                    |
| 0111 10. KLASSE                                                                                                    |
| Praktikønsker                                                                                                    |
| Udd. Spec. Prio. Antal form. skoler                                                                                                    |
| U Datamekaniker                                                                                                    |
| Kontaktkoder                                                                                                    |
| Uprettet Sko. Init. Kode Brugerdato Tilføjelse                                                                                                    |
|                                                                                                    |
| Praktikforhold<br>Udd Ver Spec Periode start Periode slut. Oblitupe A/P Skole, Afel årseg                                                                                                    |
| Odd.   Vel.   Penode stat   Penode stat   Oblessat   Oblessat   < |
|                                                                                                    |
|                                                                                                    |
|                                                                                                    |
| Angiv værdi for Cpr.nr.                                                                                                    |
| Record: 1/1 <0SKx(FJL)                                                                                                    |

Dette er et oversigtsvindue. Der findes andre person-vinduer, hvor oplysningerne ovenfor er foldet mere ud. Der findes bl.a. et vindue med C/O-adresse og opholdsadresse, hvor man også kan finde elevens koder til praktikpladsen.dk.